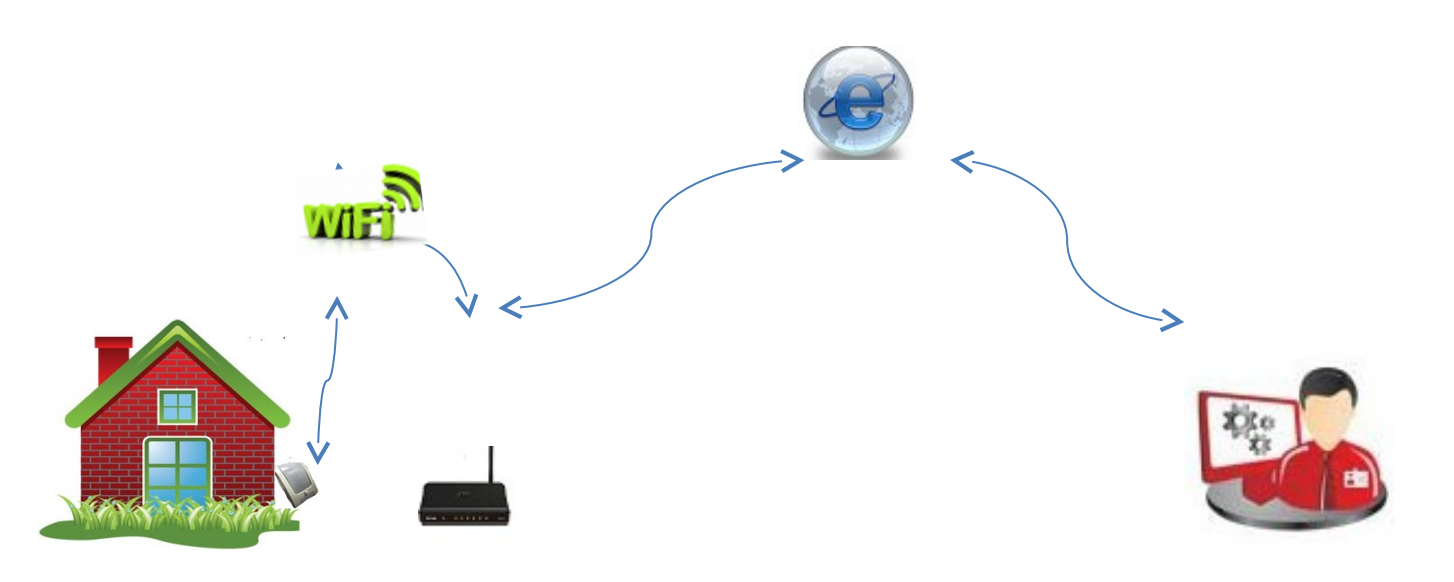

# Инструкция по установке WiFi датчик влажности температуры версии прошивки <u>PRO</u>

WiFi датчик влажности и температуры версией прошивки PRO производить измерение окружающей влажности и температуры, передачу показаний на компьютер, планшет или смартфон пользователя. При использовании мобильного интернета (МТС, Билайн, Мегафон, Yota) данные передаются через

облачный сервис <u>www.narodmon.ru</u>, что позволяет контролировать влажность,температуру и управлять другими модулями с версией прошивки ПРО (например WiFi реле и т.п)

Система GET-запросов и GET-команд позволяет интегрировать датчик практически с любым пользовательским ПО.

Функции:

- 1. Измерение и передача показаний влажности и температуры
- 2. Облачный сервис www.narodmon.ru
- 3. Управление исполнительными модулями с версией прошивки PRO
- 4. Функции термостата (поддержка заданной влажности и температуры)
- 5. Отправка СМС и Email сообщений
- 6. Чтение других датчиков с версией прошивки PRO
- 7. Редактирование главной страницы

Для подключения датчика необходимо следующее.

Подключите датчик в розетку кнопка Safe mode должна быть нажата

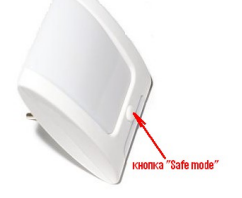

в течении 2-3минут появиться сеть «Radioseti» подключитесь к этой сети зайдите по адресу : <u>http://192.168.4.1</u> увидим главную страницу

| ESP0007D6E5<br>radioseti.ru/<br>Pro mode ver 0.1.1<br>Safe mode!                                       | Free memory: 16704 B.<br>Uptime: 0 day 00:08:36<br>VDD: 3474 mV. WIFI: -73 dBm.<br>Updated: 21:38:31 24:01.2017<br>Local Time: 7:57:37 25.01.17 We |
|----------------------------------------------------------------------------------------------------|----------------------------------------------------------------------------------------------------|
| Sensors:                                                                                               |                                                                                                    |
| Датчик влажности и темпер<br>25.01.17 07:57<br>температура: 23.3 °<br>Влажность: 15.7 %                | атуры PRO                                                                                                    |
| Config:                                                                                                |                                                                                                    |
| Main Hardware Servers GPI<br>Thermostat Notifications Log<br>7SEGM Correction Edit main<br>12C Scanner | 0 VGPI0 1-wire Scheduler<br>ics2 Designer lines VSENS                                                                                              |

# надпись «Safe Mode» обозначает что датчик находится в режиме программирования в строке «Config» нажимаем «Main»

|            | Configmain:                                                             |
|------------|-------------------------------------------------------------------------|
| Login:     | Admin settings:<br>esp8266 Password: 0000<br>Full Security.<br>Set Main |
|            | Config module:                                                          |
| Host name: | ESP0007D6E5 IP NTP: 91.226.136.13                                       |
|            | GMT zone: -1                                                            |
|            | Set Main                                                                |
|            | WiFi options:<br>Station mode. AP mode.                                 |
| AP         | P name:                                                                 |
| AF         | P pass:                                                                 |
|            | Set Main                                                                |
|            | IP options:<br>Opnamic IP. Static IP.                                   |
| ID.        | GW:                                                                     |
| IP.        |                                                                         |

#### Водим в поле:

#### AP name - название Вашей сети

#### AP pass – пароль Вашей сети

#### Нажимаем кнопку "Set"

после нажатия на кнопку «Set» датчик перезагрузится и в «IP options» Вы увидите присвоенный IP-адрес при желании Вы можете установить свой IP-адрес, переставив точку на «Statik IP» и нажав кнопку "Set"

|            | Configmain:                                                             |
|------------|-------------------------------------------------------------------------|
| Login: [   | Admin settings:<br>esp8266 Password: 0000<br>Full Security.<br>Set Main |
|            | Config module:                                                          |
| Host name: | ESP0007D6E5 IP NTP: 91.226.136.136                                      |
|            | GMT zone: -1                                                            |
|            | Set Main                                                                |
|            | • Station mode. AP mode.                                                |
| AP         | name: PM                                                                |
| AF         | pass:                                                                   |
|            | Set Main                                                                |
| 5          | IP options:<br>● Dynamic IP. OStatic IP.                                |
| IP: 172    | 2.20.10.7 GW: 172.20.10.1                                               |
|            | Set Main                                                                |
|            |                                                                         |

Подключение к сети закончено, можно отключить датчик от сети 220в и нажать кнопку Safe mode

#### Включите датчик в сеть 220

Теперь набрав адрес http://172.20.10.7 (адрес взят с картинке выше и будет использоваться для примера у Вас будет показан другой IP адрес) Вы попадете на главную страницу датчика

| ESP0007D6E5<br>radioseti.ru/<br>Pro mode ver 0.1.1                                        | Free memory: 18544 B.<br>Uptime: 0 day 00:00:38<br>VDD: 3474 mV. WIFI: -78 dBm.<br>Updated: 21:38:31 24.01.2017<br>Local Time: 9:37:17 26.01.17 Th |
|-------------------------------------------------------------------------------------------|----------------------------------------------------------------------------------------------------|
| Sensors:                                                                                  |                                                                                                    |
| Датчик влажности и темпера<br>26.01.17 09:37<br>температура: 23.7 °<br>Влажность: 11.8 %  | атуры PRO                                                                                                    |
| Config:                                                                                   |                                                                                                    |
| Main Hardware Servers GPIC<br>Thermostat Notifications Logi<br>7SEGM Correction Edit main | 2 VGPIO 1-wire Scheduler<br>cs2 Designer lines VSENS                                                                                               |
| I2C Scanner                                                                               |                                                                                                    |
|                                                                                           |                                                                                                    |

на главной странице датчика Вы видите дату, время и показания температуры и влажности

Имя - esp8266 Пароль - 0000

Чтение датчика при помощи Get- запроса

|  | наберем команду | http://172.20.10.6/sensors |  |
|--|-----------------|----------------------------|--|
|--|-----------------|----------------------------|--|

| 🖉 http://172.20.10.7/sensors - Windows Internet Explore |
|---------------------------------------------------------|
| 🕞 🕞 🔻 🧑 http://172.20.10.7/sensors                      |
| File Edit View Favorites Tools Help                     |
| 🌼 🔝 - 🖃 🖶 - Safety - Tools - 🔞 -                        |
| 🚖 Favorites 🛛 🚖 🙋 Коллекция веб-фрагме 👻                |
| 6 http://172.20.10.7/sensors                            |
| hostname:ESP0007D6E5;dhtt1:23.6;dhth1:11.6;             |

получим ответ где ESP0007D542

dhtt1:23.6- имя и показания датчика температуры (разделитель ": ") dhth1:11.6- имя и показания датчика влажности (разделитель ": ")

разделитель между счетчиками «;» (точка с запятой) Данную команду можно использовать для интеграции в сторонии программы

Для сброса модуля Подайте команду restart http://172.20.10.7/restart

Рассмотрим подключение датчика через облачный сервис www.narodmon.ru

# Используем Датчик на даче или в загородном доме.

Чтобы отслеживать температуру на даче или загородном доме ,где Вы не бываете постоянно, или просто уехали в отпуск и создан сайт <u>www.narodmon.ru</u> (Наличие интернета(можно мобильного) обязательно, чтобы обеспечить WiFi связь)

Для этого надо зарегистрироваться на нем и зарегистрировать датчик(модуль).

## Сначала проходим регистрацию на сайте:

1. Вводим адрес сайта в браузер и заходим на главную страничку.

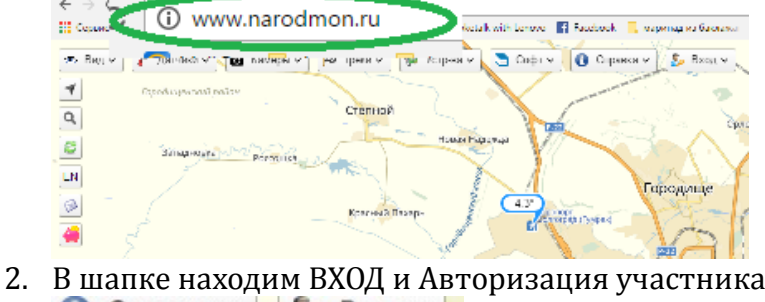

|   | Я забыл(а) пароль        |        |
|---|--------------------------|--------|
|   | Авторизация участника    |        |
|   | Войти через Mail.Ru      | -      |
| 1 | Войти через Яндекс       | UHI NO |
|   | Войти через Google+      | 111    |
|   | Войти через Facebook     | (inter |
|   | Войти через ВКонтакте    |        |
|   | Стать участником проекта |        |

3. Вводим данные телефона или почтового ящика (e-mail),задаем пароль,ставим галочку,что Вы не робот(отвечаем по картинке на задание) и нажимаем на кнопку Я тут впервые.

| Авторизация участника                                                       | X |
|-----------------------------------------------------------------------------|---|
| Войти через: 📧 😭 G 風 🔯                                                      |   |
| Логин, e-mail, сотовый:                                                     |   |
| Ваш пароль:                                                                 |   |
| <u>я забыл(а) пароль</u>                                                    |   |
| Я не робот гесАРТСНА Конфиденциальность - Условия использования             |   |
| Сохранить сеанс только для IP 88.87.94.36     Вход   Я тут впервые   Отмена |   |

4. Вам придет Логин и пароль (от личного кабинета)на телефон или e-mail (смотря, что вы указали при входе). Под ними Вы всегда будите заходить на данный сайт и в свой личный кабинет.

# Регистрируем датчик:

1. Датчик подключаем к электросети.

Затем заходим на компьютере на главную страницу модуля: вводим в браузер присвоенный Вам IP-адрес. (Для примера возьмем адрес как на картинке с инструкции(172.20.10.7)

| 🖉 ESP0007D6E5 - Windows Internet Explorer |
|-------------------------------------------|
| 🚱 💿 💌 📓 http://172.20.10.7/               |
| File Edit View Favorites Tools Help       |
| 🌼 🔊 🗉 🖶 - Safety - Tools - 🔞 -            |

# 2. Выйдет страничка с конфигурацией Вашего датчика

| ESPO007D6E5<br><u>radioseti rur</u><br>Pro mode ver 0.1.1<br>Free memory: 17424 B.<br>Uptime: 0 day 00:07:47<br>VD: 3474 mV.WFI: -77 dBm.<br>Updated: 21:38:31 24.01.2017<br>Local Time: 9.44:26 26.01.17 Th<br>Sensors<br>Arvuk влажности и температуры PRO<br>26.01.17 09:44<br>температура: 23.5 °<br>Влажность: 11.3 %<br>Config:<br>Main Hardware Servers GPIO VGPIO 1-wire Scheduler<br>Thermostat Notifications Logics2 Designer lines VSENS<br>7SEGM Correction Edit main<br>I2C Scanner | - and a subserve                                                                                         | ·                                                                                                    |
|----------------------------------------------------------------------------------------------------|----------------------------------------------------------------------------------------------------|----------------------------------------------------------------------------------------------------|
| Sensors:<br>Датчик влажности и температуры PRO<br>26.01.17.09.44<br>температура: 23.5 °<br>Влажность: 11.3 %<br>Config:<br>Main Hardware Servers GPIO VGPIO 1-wire Scheduler<br>Thermostat Notifications Logics2 Designer lines VSENS<br>7SEGM Correction Edit main<br>I2C Scanner                                                                                                    | ESP0007D6E5<br>radioseti.ru/<br>Pro mode ver 0.1.1                                                       | Free memory: 17424 B.<br>Uptime: 0 day 00:07:47<br>VDD: 3474 mV. WIFI: -77 dBm.<br>Updated: 21:38:31 24.01.2017<br>Local Time: 9:44:26 26.01.17 Th |
| Датчик влажности и температуры PRO<br>26.01.17.09.44<br>температура: 23.5 °<br>Влажность: 11.3 %<br>Config:<br>Main Hardware Servers GPIO VGPIO 1-wire Scheduler<br>Thermostat Notifications Logics2 Designer lines VSENS<br>7SEGM Correction Edit main<br>I2C Scanner                                                                                                    |                                                                                                    |                                                                                                    |
| Config:<br>Main Hardware Servers GPIO VGPIO 1-wire Scheduler<br>Thermostat Notifications Logics2 Designer lines VSENS<br><u>7SEGM Correction Edit main</u><br>ICC Scanner                                                                                                    | Датчик влажности и темпе;<br>26.01.17 09:44<br>температура: 23.5 °<br>Влажность: 11.3 %                  | ратуры PRO                                                                                                    |
| Main Hardware Servers GPIO VGPIO 1-wire Scheduler<br>Thermostat Notifications Logics2 Designer lines VSENS<br>7SEGM Correction Edit main                                                                                                    | Config:                                                                                                  |                                                                                                    |
|                                                                                                    | Main Hardware Servers GPIC<br>Thermostat Notifications Log<br>7SEGM Correction Edit main<br>I2C. Scanner | 2 VGPIO 1-wire Scheduler<br>ics2 Designer lines VSENS                                                                                              |

- 3. Нажимаем на кнопку SERVERS
- 4. Логин esp8266 пароль 0000
- 5. Ставим галочку (использовать сайт <u>www.narodmon.ru</u>)

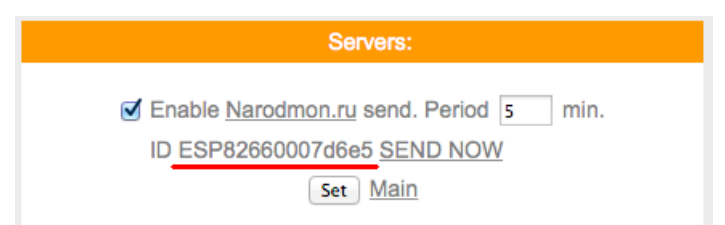

- 6. Под ним будит номер Вашего устройства ID (подчеркнут красной чертой)
- 7. Возвращаемся на сайт <u>www.narodmon.ru</u> в шапке выбираем датчики- добавить мое устройство маниторинга .

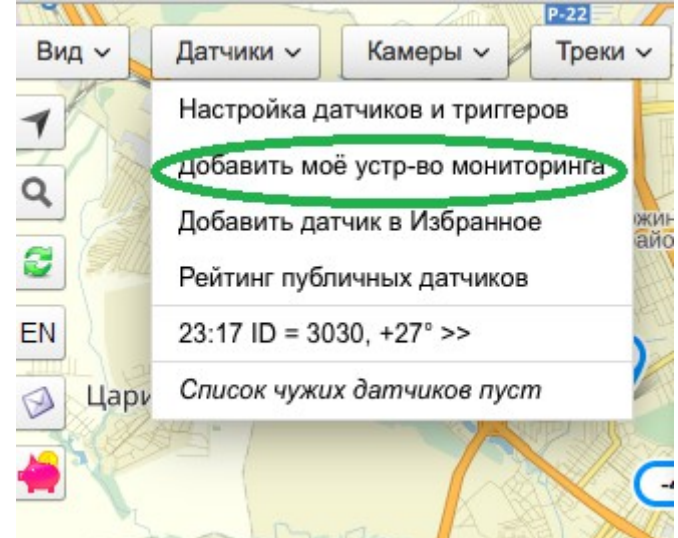

8. Появится окно ,куда мы и вводим номер ID со странички вашего модуля и нажимаем ок.

| UX. | укажите серииныи номер (МАС) нов подключенного устройства: | ого уже  |    |
|-----|------------------------------------------------------------|----------|----|
| ny  | •                                                          |          |    |
|     | <u>Вводим ID</u>                                           | Отменить | OK |

9. На сайте первая информация с датчика появится через 5-30 минут. (как на примере)

| 26.8° 22:52           | 26 🖄      |
|-----------------------|-----------|
| 796                   |           |
|                       |           |
| Приблизить, Отдалить, | Обновить. |

10. В дальнейшем она будит обновляться каждые 5-6 минут.

Теперь Вы с любого устройства (телефон, айпад, компьютер и т.п.) с любой точки планеты, где есть доступ к интернету можете следить какая температура у Вас дома.

Для этого всего лишь заходите на сайт <u>www.narodmon.ru</u> под своим логином и паролем и вся информация с датчика будит у вас на экране.

Для быстрого доступа к сайту ,можете скачать программу для любого Вашего мобильного устройства. Находится на главной страничке сайта в шапке «Софт»

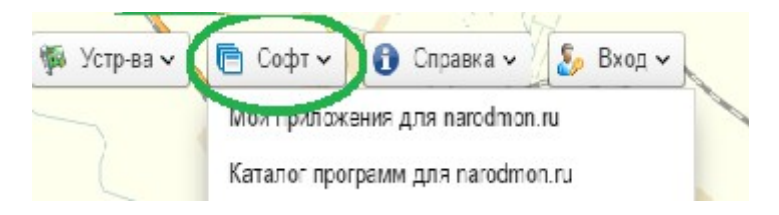

рассмотрим сервис отправки смс и эл.почты для отправки смс сообщений используется сервис <u>www.sms.ru</u> Заходим на сайт sms.ru

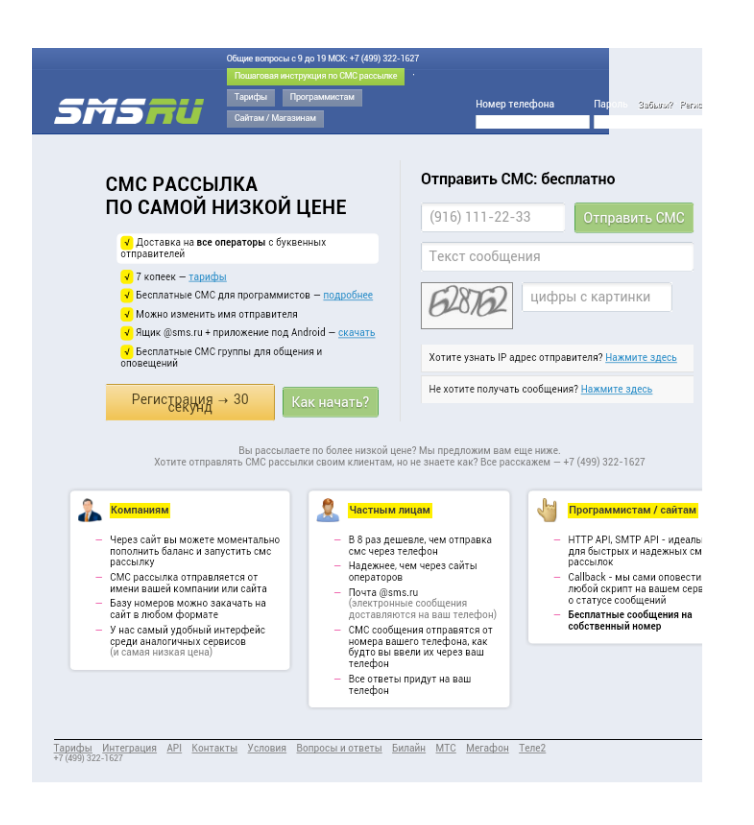

регистрируемся, пополняем баланс

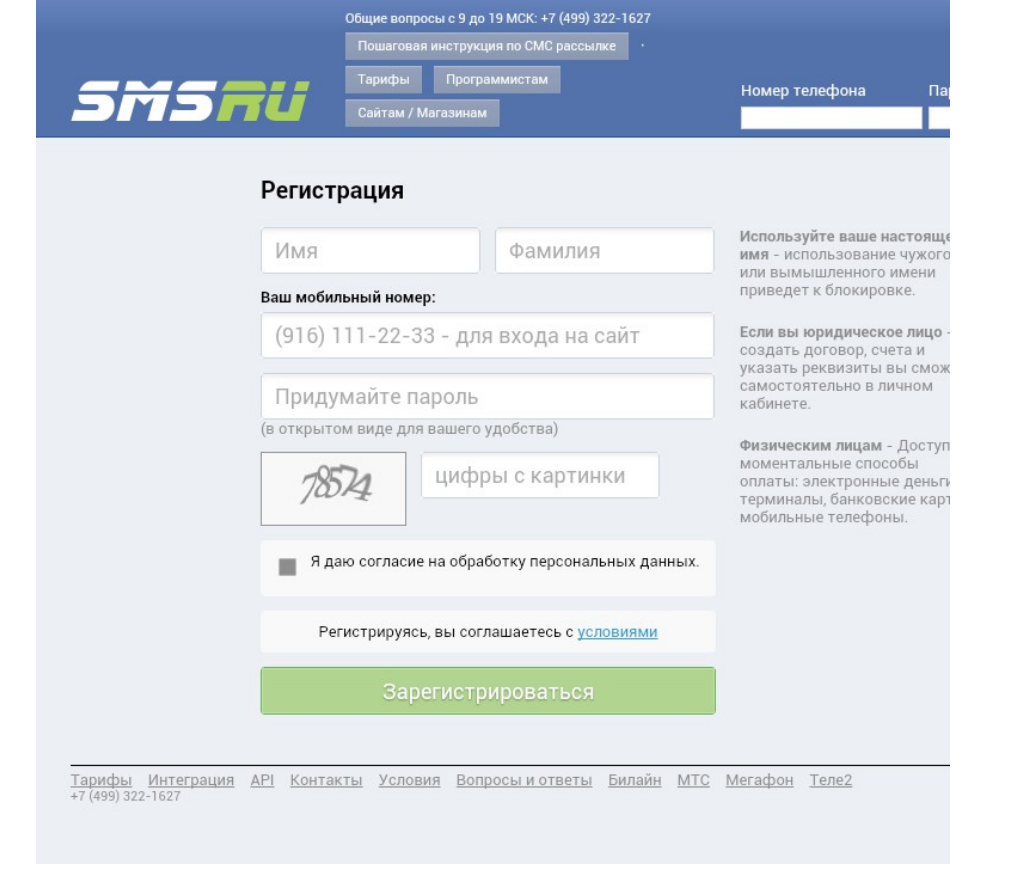

после регистрации и пополнения на главной странице копируем код для внешних программ

| +7 (499) 322-1627 (с 10 до 17) · <u>Поддержка</u> <u>Пошаго</u>                                                                      | вая инструкция                   | Павел                     | <u> 📙 Оплата Настройки Выйти</u> |
|----------------------------------------------------------------------------------------------------|----------------------------------|---------------------------|----------------------------------|
| Мои рассыл<br>SMS gold client Вопросы?                                                                                               | ки История 😻 Функции Зар         | работай Юр. лицам         | Интеграция Программистам         |
| Добро пожаловать, Павел!                                                                                                    |                                  |                           |                                  |
| Отправить СМС · Баланс: 64.12 руб · Пополн                                                                                           | ИТЬ                              | Поддержка                 |                                  |
| Перейти в интерфейс отправки С                                                                                                    | Частые вопросы                   | Создать заявку Мои заявки |                                  |
| Ваша почта @sms.ru Другие возможности                                                                                                |                                  | Архив сообщени            | й                                |
| У вас 0 ящиков.                                                                                                    | Автоматические поздравления с ДР | Интеграция во вн          | ешние системы                    |
| Управлять                                                                                                    | Курсы валют по СМС               | Мне нужна помо            | щь в интеграции АРГ              |
| Отправители / SenderID                                                                                                    | Заключить договор                | Ключ для внешни           | іх программ                      |
| У вас пока нет буквенных отправителей.                                                                                               | Привести друга СМС группы        | Bau apiid - cb 339        | əcla-d584-a034-5 _b-2217e5 _c164 |
| Управлять                                                                                                    | Android приложение               | тенить                    |                                  |
| Акции                                                                                                    | Программистам                    |                           |                                  |
| ✓ Бесплатные СМС – специальКОПИР<br>оповещения на <u>свой номер</u> .                                                                | Документация                     | Бесплатные СМС            |                                  |
| <ul> <li>Создайте <u>СМС группу</u> для своих единомышленников и коллег. СМС Рассылки<br/>по участникам группы бесплатны.</li> </ul> |                                  |                           |                                  |
| Новости                                                                                                    |                                  |                           |                                  |
| Актуальных новостей нет.                                                                                                    |                                  |                           |                                  |
| Все новости »                                                                                                    |                                  |                           |                                  |
|                                                                                                    |                                  |                           |                                  |
| Тарифы Интеграция <u>АРІ Контакты Усли</u><br>+7 (499) 322-1627                                                                      | овия [тариф: Прямые каналы]      |                           |                                  |

## этот api\_id нужно внести в Ваш датчик

для этого на главной странице нажимаем Notifications

|              | Notifications options                                                                                                    |             |
|--------------|----------------------------------------------------------------------------------------------------|-------------|
|              | SMS/Email template                                                                                                    |             |
|              | <ul> <li>Enable Termostat 1.</li> <li>Enable Termostat 2.</li> <li>Enable Termostat 3.</li> <li>Enable Termostat 4.</li> <li>Enable Interrupt.</li> </ul> |             |
| Key API      | Enable SMS.RU.                                                                                                    |             |
|              | Tel +                                                                                                    |             |
|              | Email Options:                                                                                                    |             |
| Mail FROM:   |                                                                                                    | 1           |
| SMTP server: |                                                                                                    | Port: 21588 |
| Login:       |                                                                                                    | ]           |
| Pasword:     |                                                                                                    | ]           |
| Mail TO:     | Set Main Test                                                                                                    |             |

# ставим «галочку» Enable sms.ru

в поле API вводим скопированный ключ с сайта sms.ru нажимаем "Set"

# Функция Планировцик

Нажмите вкладку Scheduler

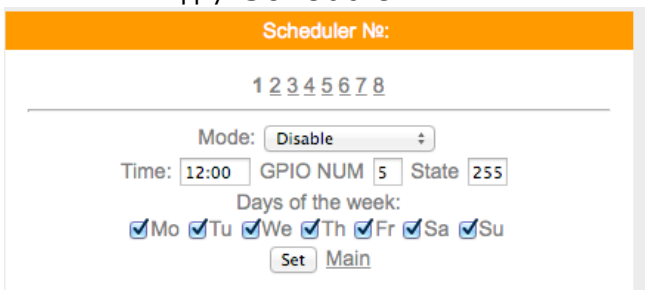

# всего имеется 8 планировциков

с помощью который Вы можете в указанное Вами время вкл/выключить удаленное реле, термостат, установить требуемую температуру термостата, перезагрузить датчик, отправить смс или email.

# Функция термостата Нажмите вкладку Thermostat

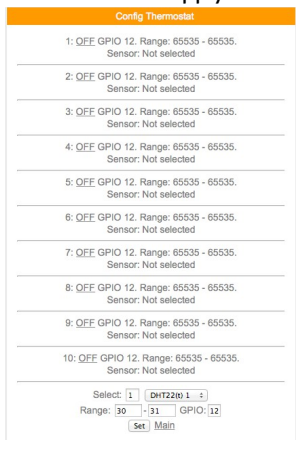

удобная функция для управления WiFi модулями силовое реле ПРО, для поддержания заданной температуры Всего 10 термостатов

# Функция Notifications

Позволяет использовать сервис отправки смс сообщений, email сообщений, задавать шаблоны сообщений

# Нажмите вкладку Notificatios

|              | Notifications options |          |
|--------------|-----------------------|----------|
|              | SMS/Email template    |          |
|              | Enable Termostat 1.   |          |
|              | Enable Termostat 2.   |          |
|              | Enable Termostat 4.   |          |
|              | Enable Interrupt.     |          |
|              | Enable SMS.RU.        |          |
| Key API      |                       |          |
|              | Tel +                 |          |
|              | Set Main              |          |
|              | Email Options:        |          |
|              | Enable mail send      | -        |
| Mail FROM:   |                       |          |
| SMTP server: |                       | Port: 25 |
| Login:       |                       |          |
| Pasword:     |                       |          |
| Mail TO:     |                       |          |
|              | Set Main Test         |          |

включение отправки смс и email о состоянии термостата (включился/выключился)

- Enable Termostat 1.
- Enable Termostat 2.
- Enable Termostat 3.
- Enable Termostat 4.

## во вкладке SMS/Email template

## Вы сможете задать текст отправляемых сообщений

| template options          |
|---------------------------|
| 1 2 3 4 5 6 7 8 9 10      |
| Text SMS:                 |
| no sms text               |
|                           |
|                           |
| Set Main                  |
| TEST:                     |
| no sms text               |
| Mask length sms text: 11. |
| Main                      |
|                           |

Функция Logics2 позволит Вам настроить датчик для выполнения определенных действий при заданных условиях

Так называемое выполнение логических цепочек, с помощью этой функции можно построить достаточно сложную и универсальную систему управления, оповещения и т.д Например :

- 1. Отправить СМС по достижению какой либо температуры
- 2. Отправить СМС по достижению какого либо значения счетчик (используются общие счетчики, счетчик «за сегодня» и «за вчера» справочные, в расчетах неиспользуются)
- 3. Включить в заданное время или при заданном условии исполнительный модуль с версией прошивки ПРО (например WiFi реле PRO)

Вывести сообщение на ТFT или LCD дисплей

## Перейдем на вкладку Logics2

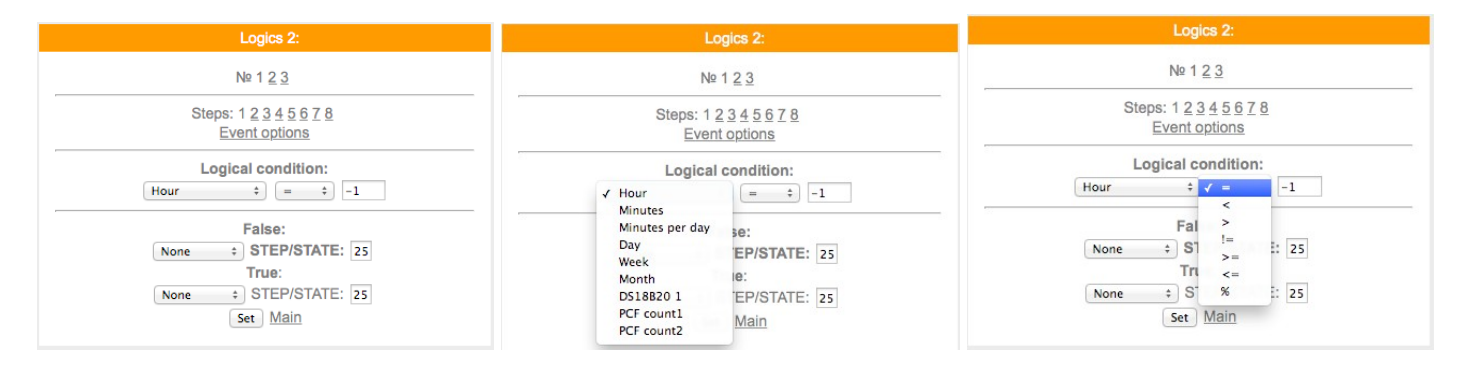

Здесь можно задать логические условия и действия на эти условия при совпадении или не совпадении значений Счетчик холодной воды – PCF counter1, горячей - PCF counter2, датчик температуры – DS18B20

Важно : при работе с удаленными модулями и датчиками функция Full Security должна быть отключена

#### VGPIO

В данном меню можно настроить управление исполнительными устройствами (контактами реле) расположенных на других (удаленных модулях с версией прошивки PRO)

Для управления используется значение "pin=" номер "pin" можно посмотреть на вкладке GPIO того модуля которым будем управлять.

| Virtual GPIO options:        |
|------------------------------|
|                              |
| 192.168.0. 25 GPIOs: 20-36   |
| 192.168.0. 25 GPIOs: 40-56   |
| 192.168.0. 25 GPIOs: 60-76   |
| 192.168.0. 25 GPIOs: 80-96   |
| 192.168.0. 25 GPIOs: 100-116 |
| Set Main                     |
|                              |

сначала указываем последнюю цифру IP адреса удаленного модуля например модуль с адресом 192.168.0.40

| Virtual GPIO options:                                                                                                    |                                                                  |
|----------------------------------------------------------------------------------------------------|------------------------------------------------------------------|
| 192.168.0(25) GPIOs: 20-36<br>192.168.0. 25 GPIOs: 40-56<br>192.168.0. 25 GPIOs: 60-76<br>192.168.0. 25 GPIOs: 80-96<br>192.168.0. 25 GPIOs: 100-116<br>Set Main | — указываем<br>последнюю цифру IP<br>в примере это будет<br>″40″ |

для примера управления возьмем модуль реле с адресом, как указано выше 192.168.0.40 в котором управление реле pin=14

тогда чтобы включить реле на модуле с адресом 192.168.0.40 GET –запрос будет <u>http://192.168.0.111/gpio?</u> <u>st=1&pin=14</u>

т.е к 20+14=34

так же и в планировщике заданий и в термостате будем указывать GPIO «34» что бы управлять реле находящимся на модуле с адресом 192.168.0.40

т.е в данном датчике влажности и температуры GPIO 34 будет соответствовать GPIO 14 модуля с адресом 192.168.0.40

Функция чтения датчиков находящихся на других модулях с версией прошивки ПРО VSENS

| Config virtual Sensors                         |
|------------------------------------------------|
| Module №:1 <u>2</u> <u>3</u> <u>4</u> <u>5</u> |
| IP: 255.255.255 port: 6553                     |
| Sens 1: 31                                     |
| Sens 2: 31                                     |
| Sens 3: 31                                     |
| Sens 4: 31                                     |
| Sens 5: 31                                     |
| Sens 6: 31                                     |
| Sens 7: 31                                     |
| Sens 8: 31                                     |
| Sens 9: 31                                     |
| Sens 10: 31                                    |
| Set Main                                       |
|                                                |

всего для чтения доступно 5 модулей и по 10 сенсоров в каждом модуле

в поле ір- указываем адрес устройства с которого Вы хотите получать информацию и соответственно порт (обычно 80)

в поле "Sens" - необходимо указать порядковый номер сенсора

как было описано выше имя датчика является №1

пример:

допустим у нас есть такой же датчик температуры и влажности

```
hostname:ESP0007D6E5;dhtt1:23.6;dhth1:11.6;
```

значит №1 - это ESP0007D6E5

№2 – это 23,6 – показания температуры

№3 – 11.6 – показания влажности

что бы получить на нашем датчике температуры с удаленного Вы должны ввести в поле Sens 1 – 1, а для влажности в поле Sens 2 – 2

Функция Correction предназначена для внесения коррекции в показания сенсоров

| Correction sensors o | ptions |
|----------------------|--------|
| DHT1 temp:           | -1     |
| DHT1 humidity:       | -1     |
| DHT2 temp:           | -1     |
| DHT2 humidity:       | -1     |
| BME280 temp:         | -1     |
| BME280 humidity:     | -1     |
| BME280 pressure:     | -1     |
| SHT21 humidity:      | -1     |
| SHT21 temp:          | -1     |
| Set Main             |        |

в данном датчике поле DHT1 temp - коррекция температуры, DHT1 humidity - коррекция влажности

Раздел MAIN PAGE – главная страница позволяет сконфигурировать внешний вид главной странице по Вашему желанию

Здесь используются правила и синтаксис Web-страниц

|   | WEB main page options                                                                            |  |
|---|--------------------------------------------------------------------------------------------------|--|
|   | Text main page:                                                                                  |  |
| į | Датчик влажности и температуры PRO<br>_DATETIME_<br>температура: _DHTT1_°<br>Влажность: _DHTH1_% |  |
|   |                                                                                                  |  |
|   |                                                                                                  |  |
|   |                                                                                                  |  |
|   |                                                                                                  |  |
|   | Main                                                                                             |  |
|   | Size text: 157 b. Max 600 b                                                                      |  |

Можно делать цветные вставки и т.д

Ниже приводим «метрики» - внутреннии переменные данные которых могут отображаться на гл.странице

Макросы для вставки в редактор страницы:

| Торіс    | Description                           |
|----------|---------------------------------------|
| _IP_     | IP адрес устройства                   |
| _MEM_    | Свободное ОЗУ                         |
| _UPTIME_ | Время работы                          |
| _RSSI_   | Уровень сигнала                       |
| _VDD_    | Напряжение питания                    |
| _TIME_   | Время                                 |
| _TIMES_  | Время с секундами                     |
| _WEEK_   | День недели                           |
| _ADC_    | Внутренний АЦП                        |
| _LM_     | Температура с датчика LM75 или DS1621 |
| _INAV_   | Напряжение с датчика INA219           |
| _INAC_   | Ток с датчика INA219                  |
| _DHTTx_  | Температура датчиков DHT22 DHT11      |
| _DHTHx_  | Влажность датчиков DHT22 DHT11        |
| _BMPT_   | Температура датчиков BMP180/085       |

| _BMPP_   | Давление датчиков BMP180/085           |
|----------|----------------------------------------|
| _CNTxI_  | Данные с счетчика 60                   |
| _BH_     | Освещенность с датчика ВН1750          |
| _AMT_    | Температура с датчика AM2321           |
| _AMH_    | Влажность с датчика AM2321             |
| _DSWx_   | Температура датчиков DS18B20           |
| _BMET_   | Температура с датчика ВМЕ280           |
| _BMEH_   | Влажность с датчика BME280             |
| _BMEP_   | Давление с датчика BME280              |
| _SHTT_   | Температура с датчика SHT21            |
| _SHTH_   | Влажность с датчика SHT21              |
| _HEAT_   | Температура с термопары МАХ6675        |
| _CVV_    | Напряжение с устройства CC/CV          |
| _CVC_    | Ток с устройства CC/CV                 |
| _PMV_    | Напряжение с устройства Power Monitor  |
| _PMC_    | Ток с устройства Power Monitor         |
| _PMW_    | Мощность с устройства Power Monitor    |
| _PMWH_   | Расход с устройства Power Monitor      |
| _RFID_   | Данные с RFID                          |
| _SHT10T_ | Температура SHT1x                      |
| _SHT10H_ | Влажность SHT1x                        |
| _CO2_    | Датчики CO2 MH-Z1х                     |
| _PING_   | ріпд тест статус                       |
| _VSyx_   | Данные с датчиков Virtual SENS         |
| _GTT_    | Температура с gismeteo.ru на сегодня   |
| _GTH_    | Влажность с gismeteo.ru на сегодня     |
| _GYT_    | Температура с gismeteo.ru на завтра    |
| _GYH_    | Влажность с gismeteo.ru на завтра      |
| _GTP_    | Давление с gismeteo.ru на сегодня      |
| _GYP_    | Давление с gismeteo.ru на завтра       |
| _NMx_    | Принятые данные с датчиков narodmon.ru |
| _ADCx_   | Данные с АЦП РСF8591                   |
| _RTCT_   | Температура DS3231                     |
| _NRFxCy_ | Счетчик с модулей NRF24                |

| _NRFxTy_ | Температура с модулей NRF24          |
|----------|--------------------------------------|
| _NRFxHy_ | Влажность с модулей NRF24            |
| _NRFxAy_ | АПЦ с модулей NRF24                  |
| _NRFxGy_ | Состояние GPIO с модулей NRF24       |
| _NRFxBy_ | Другие данные с модулей NRF24        |
| _PCFCx_  | Счетчик импульсов PCF8583            |
| _PCFCTx_ | Счетчик импульсов РСF8583 на сегодня |
| _PCFCYx_ | Счетчик импульсов PCF8583 на вчера   |
| _RSx_    | Температура с модулей RC датчик      |
| _RSx_    | Влажность с модулей RC датчик        |
| _RSx_    | АЦП с модулей RC датчик              |
| _CNTx_   | Счетчики импульсов.                  |
| _INTx_   | Событие прерывания                   |
| _PWMx_   | Состояние ШИМ                        |
| _GPIOx_  | Состояние GPIO входа                 |
| _DATE_   | Дата. Требуется поддержка календаря  |
| _SCALE_  | Весы НХ711                           |
| _MCPA_   | Данные с АЦП МСР3201                 |
| _ADSx_   | Данные с АЦП ADS1115                 |